# 常見問題(報名中)

### 1. 註冊會員後沒有收到驗證信該怎麼辦?

請至<u>會員中心</u>→選擇「重寄驗證信」,並請確認電子信箱收發信件之功能是否正常,該信件是否被歸類為垃圾 郵件,如仍未收到,請來信<u>ilpt@lttc.ntu.edu.tw</u> 或來電 02-2365-5050 確認會員註冊資料是否有誤。

2. 進入報名系統首頁呈現一片空白該怎麼辦?

①Chrome:請重新整理頁面或選右上「 : 」→「更多工具」→「編碼」→選擇「Unicode (UTF-8)」即可

②IE:請重新整理頁面或選「檢視」→「編碼」→選擇「自動選取」或「Unicode (UTF-8)」即可。

③safari:請重新整理頁面或選「顯示方式」→「文字編碼」→選擇「Unicode (UTF-8)」即可。

**3. 網路報名中,跳回前一頁/首頁畫面或出現「場次資料錯誤」該怎麼辦?** 推測發生此狀況的原因如下:

- 1. 或許您為經由儲存於電腦裡面的「書籤」或「我的最愛」連結進入報名?
- 2. 或是您的電腦內留有以前的暫存檔。

建議您:

- 1. 先刪除電腦瀏覽器的暫存檔;
- 2. 請由本中心「日本語能力試驗」網站 https://www.jlpt.tw/ 進入報名

刪除瀏覽器暫存檔的詳細說明如下:

①Chrome:

- 1. 選右上「 : 」→「設定」→按一下頁面最下方之「進階」;
- 2. 在「隱私權和安全性」部分中,按一下「清除瀏覽資料」按鈕;
- 3. 勾選「所有 Cookie 和其他網站資料」,選擇「清除資料」。

②IE:選擇上方「工具」→「瀏覽歷程記錄」→勾選「Cookie」→「刪除」

③safari:選擇左上方「編輯」→「偏好設定」→「隱私權」之Cookie「移除所有網站資料」→「立即移除」。

4. 輸入正確密碼,仍無法打開文件列印 該怎麼辦?

請確認**密碼之大小寫及字元數(8~12字元)**是否正確,如忘記密碼或不確定密碼是否正確,請按上方選單之 「密碼重設」進行密碼重設後,再重新下載文件。

5. 按了「重設密碼」卻收不到密碼重設通知 該怎麼辦?

密碼重設通知的寄達時間依各家伺服器之處理速度而有快慢之別,敬請耐心等候,並請確認電子信箱收發信件 之功能是否正常,該信件是否被歸類為垃圾郵件。

# 6. 我需要收取密碼重設通知信,但是當時所設定的電子郵件信箱已無法使用,要如何申請更 改所設定的電子郵件信箱?

請註明以下資料:(1)姓名、(2)聯絡電話、(3)更改信箱原因、(4)更改後信箱之 Address(請以字跡清晰之正楷填 寫)、(5)附上身分證正面照片(資料須清晰可見),來信 jlpt@lttc.ntu.edu.tw 或傳真至 02-2369-8125,並來電 02-2365-5050 確認。

## 8. 姓名無法顯現該怎麼辦?

請註明以下資料:(1)姓名、(2)聯絡電話、(3)貼妥身分證正面影本(資料須清晰可見),來信 jlpt@lttc.ntu.edu.tw 或傳真至 02-2369-8125,並來電 02-2365-5050 確認。

#### 9. 查詢畫面顯示姓名英文拼音登錄格式不符合規定該怎麼辦?

請確認姓名英文拼音欄位是否均用半形鍵入英文字母,且名與名中間是否均僅空1個字元(1個半形的空格), 不可以有逗號或「-」。姓名英文拼音最後一個字母的後面也不能有空格。

## 10. 上網輸入資料及繳費後就完成報名手續了嗎?

繳費後務必自行妥善保存繳費憑據,並於繳費完成之第3工作日後前往<u>「日本語能力試驗網站」</u>確認繳費與報 名審核狀態,以利若有報名相關問題時可即時處理;如因:

(1) 誤繳、少繳或未於報名期間內完成繳費;

(2)報名審核未通過且未於期限內完成補件。

以上皆視為未完成報名手續,由報考者自行負責,不得要求延期或保留。

### 11. 學校、團體集體報考須注意什麼?

如為班級/團體集體處理會員註冊、報名及上傳照片等,請務必請考生本人確認所上傳照片是否為考生本人之照 片、各項資料是否正確及持有測驗當日有效之身分證件(測驗當日須出示與報名時相同證號之身分證件)。 請注意:

(1) 照片錯置可能導致主辦單位質疑有「代考」之嫌,影響成績及證書之核發,請務必小心處理。

(2) 測驗當日無合格身分證件者不得入場應試,亦無任何補救措施。

### 12. 低收入戶家庭人士報名者,僅受理低收入戶證明書正本嗎?

原則上考生須提具當年度低收入戶證明書正本,如該戶政機關不提供開立低收入戶證明書,而僅於低收入戶卡 正反面影本上加蓋該公所「社會課課章」(如:大同區公所社會課),或該縣市政府「社會局局章」(如:台 北市社會局),亦可受理。請於報名期間內以掛號、宅配或快遞郵寄至「10663台北市辛亥路二段170號 語 言訓練測驗中心 日本語能力試驗報名處」,始完成報名手續。所附證明文件須為報名期間內仍有效者;未檢 附相關證明文件者,恕無法提供優惠。

## 13. 繳費方式有哪些?是否可以使用網路 ATM 轉帳?

可使用 ATM 轉帳(含網路 ATM)、或至全國 7-11、全家、萊爾富、OK 便利商店繳費、或至郵局繳費。網路 ATM 轉帳需自備網路 ATM 智慧讀卡機設備,於報名期間線上進行繳費。

# 14. 繳費後如何確認金額已匯入帳戶?可以到哪裡查詢繳費結果?

繳費完成後,請當場核對下列單據號碼是否與報名編號相符。

①ATM 轉帳:交易明細單之「轉入帳號」、「交易金額」及「訊息代號是否顯示 "交易完成"」。

②便利商店代收:代收款專用繳款證明之「第二段條碼」及「實收金額」。

③採郵局代收者:郵政劃撥儲金存款收據之「登帳編號」與「郵政專用」欄「繳款編號」相符。

如號碼有誤致金額轉入錯誤帳戶,請隨即處理更正。請保留單據備查,並於繳款後第3工作日上網至「<u>日本語</u> <u>能力試驗</u>」網站,點選上方選單「<u>報名及繳費查詢/修改/列印</u>」確認您所繳費用已入帳,才算完成繳費手續。

#### 15. 如何查詢報名相關證明文件是否已經寄達?

本測驗報名完成後毋須寄送報名表,但如為申請低收入戶測驗費半價優惠(低收入戶家庭人士)/特殊協助者 則須掛號寄出相關證明文件。資料寄出後可至「<u>中華郵政全球資訊網國內掛號郵件查詢</u>」輸入掛號單號碼查詢 郵件是否寄達本中心。如以宅配、快遞寄出者,請逕至各宅配或快遞公司網站查詢投遞狀態。